## How to Operate the myK9Q app

## Judges and their Timers/Stewards

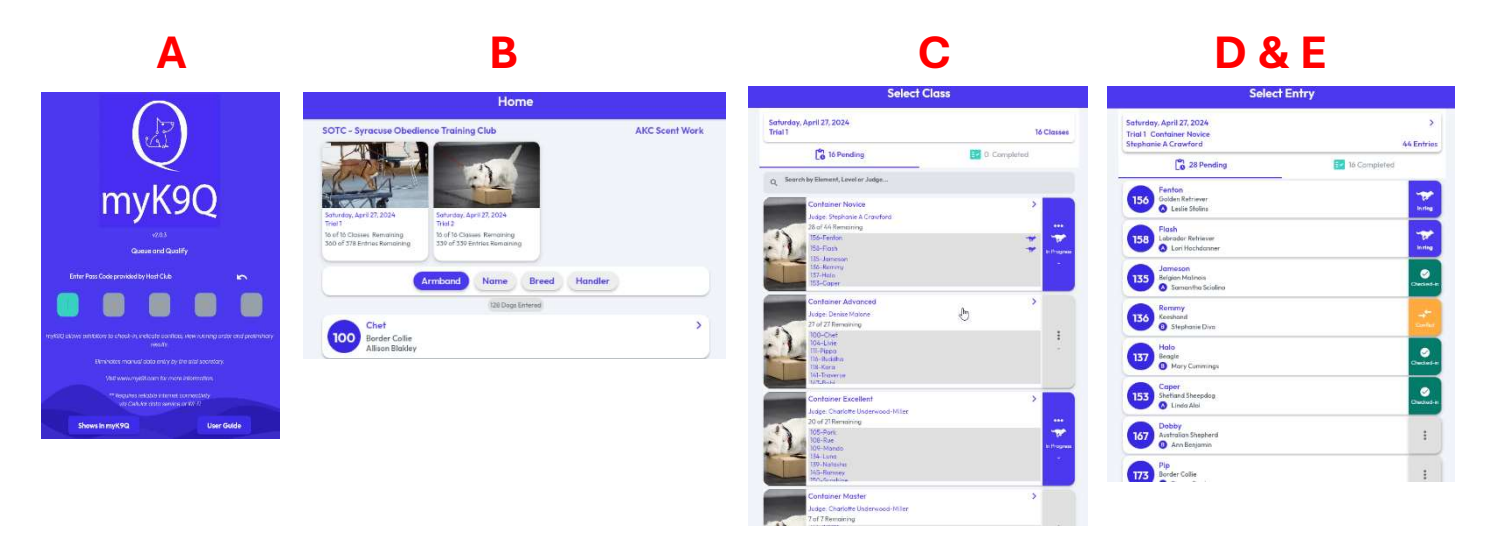

- A. Enter the Judges Code in the 5 boxes (which you can get from Terri Botsford (<u>tbotsford@sotc.info</u>). ).
- **B.** The next screen will have the 2 trials for the day on top.
- C. Click on Trial 1 or Trial 2, depending on what Trial you're working on.
- D. The next screen will list all the **Classes** for that Trial. Scroll down until you find your trial .
- E. Click on the dog you want to Score.

## 3&4&5 2 1 AKC Scoresheet AKC Scoresheet AKC Scoreshee Saturday, April 27, 2024 Trial 1 Container Novice B Saturday, April 27, 2024 Trial 1 Container Novice B Saturday, April 27, 2024 Trial 1 Container Novice I 137 Halo Seagle Mary Cumming 137 Halo Beagle Mary Cummings 137 Hato 00:00.00 00:00.00 00:05.31 🕑 Star 3 0 0 0 ( -0 00:16.47 Areo 1 Area1 (MM:SS.HH) Max: 02:00 Area 1 MM.SS.RHI Mar 02 04 Qualified EX EX WD 0 Gunned NG Absert 5 Cance Cancel Cancel 1) Click Start to start the timer

## To Score a Dog's Run

- 2) Click Stop to stop the timer
- 3) Click Area 1 to save the time
- 4) Click Qualified
- 5) Click Save

| If it's a NQ                                                                       | Or if there are faults                                                               | Or Excusals                                                                               |
|------------------------------------------------------------------------------------|--------------------------------------------------------------------------------------|-------------------------------------------------------------------------------------------|
| AKC Scoresheet                                                                     | AKC Scoresheet                                                                       | AKC Scoresheet                                                                            |
| Seturday, April 27, 2024<br>Trial Candalare Novice B<br>137 Heldo<br>Hary Cannings | Saturday, April 27, 2024<br>Trial 1 Container Mavice B<br>137 Halo<br>Brage Continge | Soturday, April 27, 2024<br>Trial T Container Novice B<br>Halo<br>Bragie<br>Mary Cummings |
| 00:00.00                                                                           | 00:00.00                                                                             | 00:00.00                                                                                  |
| Start S                                                                            | Start S                                                                              | (i) Start (ii)                                                                            |
| Gueiffed NO Abaent EX WO                                                           | Coolified NQ Absent EX WD                                                            | Area 1 0 00/8.47 × Mac 02.00<br>9<br>0 colfined NO Absent P2 W11 0                        |
| Incorrect Coll Max Time Point to Hide Hanh Connection                              | - 1 57                                                                               | Dog Eliminated in Area Handler Request Out of Control Overly Stressed                     |
| Concel                                                                             | Cancel Sove 8                                                                        | Cancel Save                                                                               |

If the dog did not Q

- 1) Click NQ and choose the appropriate explanation
- 2) If there are **Faults**, click the appropriate number of faults
- 3) When it's all done, just hit **Save** and go back to get the next dog.
- 4) If there's an **Excusal**, click Ex and the appropriate explanation
- 5) WD is Withdrawal, and the gatekeeper will take care of those so the Judges and Timers shouldn't see any.

|                                                  | Select Entry |                |            |
|--------------------------------------------------|--------------|----------------|------------|
| Saturday, April 27, 2024                         |              |                | >          |
| Trial 1 Container Novice<br>Stephanie A Crawford |              |                | 44 Entries |
| 27 Pending                                       |              | 🛃 17 Completed |            |
| 156 Fenton<br>Golden Retriever                   | Ð            |                | in ring    |

Back on the **Select Entry** Page, it shows you how many dogs you have **Pending** and how many you have **Completed**. If you click on Completed, it will show you the **Preliminary** 

**Results**. For Novice, It looks like there are multiple placements, but if you look carefully, you'll see there's one for the A class and another for the B class.

| Saturda<br>Trial 1 (<br>Stephar | ny, April 27, 2024<br>Container Novice<br>nie A Crawford | 44 Ent          | > |
|---------------------------------|----------------------------------------------------------|-----------------|---|
|                                 | 27 Pending                                               | 2 17 Completed  |   |
|                                 | Results below                                            | are Preliminary |   |
|                                 | Placement                                                | Armband         |   |
|                                 | 152 - Blue                                               |                 | ÷ |
| Lat.                            | All American Dog - Claire Yager                          |                 |   |
| _                               | () 00:02.89 Faults: 0                                    |                 |   |
| -                               | 155 - Tori                                               |                 | ÷ |
| lst                             | Australian Cattle Dog - Kathleen Vander                  | worken          |   |
| -                               | 00:03.91 Faults: 0                                       |                 |   |
|                                 | 218 - Buddy                                              |                 | : |
| 2nd                             | Border Collie - Linda Kaufman                            |                 |   |
| -                               | O0:03.47 Faults: 0                                       |                 |   |
|                                 | 114 - Cooper                                             |                 | ÷ |
| 2nd                             | Siberian Husky – Susan Pratt                             |                 |   |
| -                               | 00:07.66 Faults: 0                                       |                 |   |
|                                 | 143 - Amelia                                             |                 | ÷ |
| 3rd                             | Weimaraner - Tanya Rowan                                 |                 |   |
| -                               | OO:05.65 Faults: 0                                       |                 |   |
|                                 | 151 - Sam                                                |                 | : |
| 3rd                             | Pembroke Welsh Corgi - Dawn Sedorus                      |                 |   |
| -                               | 00:24.94 Faults: 0                                       |                 |   |
| 7                               | 107 - Coach                                              |                 | : |
| 4th                             | Smooth Fox Terrier - Lori Woods                          |                 |   |
| $\sim$                          | Ø 00:06.58 Faults: 0                                     |                 |   |